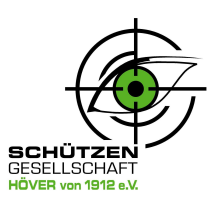

# Anleitung zum Abonnieren des Kalenders der Homepage: www.sg-hoever.de

Um den Kalender der Homepage der Schützengesellschaft Höver von 1912 e.V. zu abonnieren, folgen Sie bitte diesen Schritten:

## Schritt-für-Schritt-Anleitung

#### 1. Öffnen der Webseite

Öffnen Sie Ihren bevorzugten Webbrowser und geben Sie die URL <u>www.sg-hoever.de</u> in die Adressleiste ein. Drücken Sie die Eingabetaste, um die Webseite zu laden.

#### 2. Navigieren zum Kalender

Auf der Startseite der Webseite finden Sie die Hauptnavigation. Suchen Sie dort nach dem Menüpunkt *"Kalender"* und klicken Sie darauf, um zur Kalenderseite zu gelangen.

| Home | Über uns 🗸 | Kontakt 🗸 | Kalender | Galerie 🗸 | Newsletter | Downloads 🗸 | Teamwear | F Facebook | Instagram |
|------|------------|-----------|----------|-----------|------------|-------------|----------|------------|-----------|
|      |            |           |          |           |            |             |          |            |           |

#### 3. Kalender abonnieren

Auf der Kalenderseite sehen Sie *"Anstehende Veranstaltungen"*. Suchen Sie nach der Option *"Kalender anzeigen"*. Diese Option befindet sich am unteren Seitenende des Kalenders. Es besteht nun die Möglichkeit einen einzelnen Kalendereintrag oder den gesamten Kalender zu abonnieren.

**Hinzufügen eines einzelnen Eintrages (Veranstaltung):** Klicken Sie auf die gewünschte Veranstaltung, bis zum Ende scrollen und *"Zum Kalender hinzufügen"* anwählen. Sie werden aufgefordert, ein Format für den Kalender auszuwählen. Wählen Sie das Format, das mit Ihrem Kalenderprogramm kompatibel ist (z.B. iCal, Google Kalender, Outlook). Speichern Sie zum Schluss diesen Eintrag in Ihrem Kalender ab.

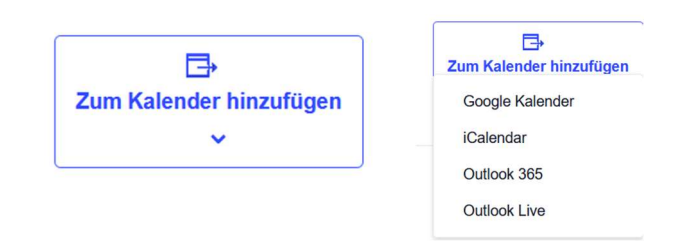

**Hinzufügen des gesamten Kalenders:** Auf der Kalenderseite sehen Sie *"Anstehende Veranstaltungen"*. Suchen Sie nach der Option *"Kalender anzeigen"*. Diese Option befindet sich am unteren Seitenende des Kalenders. Sie werden zur nächsten Seite geleitet und aktivieren hierzu die Option *"Monat"* (gleich oben rechts)

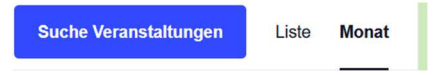

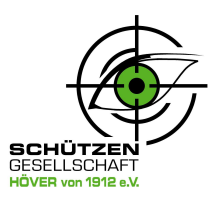

Anschließend klicken Sie am Seitenende auf *"Kalender abonnieren"*. Wählen Sie das Format, das mit Ihrem Kalenderprogramm kompatibel ist (z.B. iCal, Google Kalender, Outlook) und folgen den Anweisungen:

|                       | Kalender abonnieren 🗸    |  |  |
|-----------------------|--------------------------|--|--|
| Kalender abonnieren 🗸 | Google Kalender          |  |  |
|                       | iCalendar                |  |  |
|                       | Outlook 365              |  |  |
|                       | Outlook Live             |  |  |
|                       | .ics-Datei exportieren   |  |  |
|                       | Evention Onthe Line Data |  |  |

#### 4. Überprüfung des Abonnements

Öffnen Sie Ihr Kalenderprogramm und überprüfen Sie, ob der Kalender von der Schützengesellschaft Höver von 1912 e.V. erfolgreich hinzugefügt wurde. Folgen Sie den Anweisungen. Die aktuellen Veranstaltungen sollten nun in Ihrem Kalender angezeigt werden.

| al=1&eventDisplay=list                                                                                                    |  |  |  |
|----------------------------------------------------------------------------------------------------|--|--|--|
| webcal://www.sg-hoever.de/?post_type=tribe_events&ical=1&eventDisplay=list<br><krgaq84iddk3jk736mfif76koa8krast@import.calendar.google.com></krgaq84iddk3jk736mfif76koa8krast@import.calendar.google.com> |  |  |  |
| en Hinzufügen                                                                                                    |  |  |  |
| h                                                                                                    |  |  |  |

Siehe nachfolgendes Bild mit dem Beispiel aus einem Google Kalender: Im Google Kalender wird der SG-Höver Kalender unter dem Punkt *"Weitere Kalender"* und in einer neuen Farbe angezeigt, den man nach Belieben durch Klick auf den Haken aktivieren oder deaktivieren kann.

| Weitere Kalender 🛛 🕂 🔺 |                          |  |  |  |  |
|------------------------|--------------------------|--|--|--|--|
|                        | Feiertage in Deutschland |  |  |  |  |
| <b>~</b>               | webcal://www.sg-hoever.d |  |  |  |  |

### Zusätzliche Hinweise

• Aktualisierungen / Synchronisation: Der gesamte abonnierte Kalender wird <u>nicht</u> automatisch aktualisiert / synchronisiert! Eine neue Veranstaltung wird durch den Newsletter angekündigt und muss zusätzlich zum eigenen Kalender "abonniert" werden.

Mit dieser Anleitung sollten Sie in der Lage sein, den Kalender von der Schützengesellschaft Höver von 1912 e.V. erfolgreich zu abonnieren.